## 5.3Derivative of a function

SCIENTIA

## Compute the derivative of a function at a point 5.3.1

Suppose you want to evaluate  $\frac{df}{dx}$  at x = 3 of the following function:

$$f(x) = \frac{x^2 - 2x + 2}{x^3}$$

① Create a new document, select Add Calculator.

② Enter f(x), press **[**then<sup>[]</sup>f(x). Write the expression of the function.

3 Press and select Calculus > Derivative at a Point.

④ Enter x as the Variable and 3 as the Value. Press  $\begin{bmatrix} enter \end{bmatrix}$ . Write 'f(x)' inside the brackets. Press enter .

| $f(x) := \frac{x^2 - 2 \cdot x + 2}{x^3}$ $\frac{d}{dx}(f(x)) _{x=3}$ -0.037037 | <b>▲</b> 1.1 ▶                            | *Doc | RAD 📘     | × |
|---------------------------------------------------------------------------------|-------------------------------------------|------|-----------|---|
| $\frac{d}{dx}(f(x)) _{x=3}$ -0.037037                                           | $f(x) := \frac{x^2 - 2 \cdot x + 2}{x^3}$ |      | Done      | • |
|                                                                                 | $\frac{d}{dx}(f(x)) x=3$                  |      | -0.037037 |   |

The result should be -0.0370 (rounded). Thus, f'(3) = -0.037.

## Graph the derivative of a function 5.3.2

Suppose you want to draw the graph of  $\frac{\mathrm{d}f}{\mathrm{d}x}$  of the following function:

$$f(x) = \frac{x^2 - 2x + 2}{x^3}$$

① Create a new document, select Add Calculator.

2 Enter 'f(x)', press  $\overline{ctrl}$  then  $\overline{ist}$  . Write the expression of the function. Press  $\overline{ist}$ 

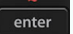

TI-NSPIRE CX MANUAL FOR THE IB

(3) In the following line, write  $\mathbf{fd}(\mathbf{x})$ . Press **ctrl** and **i** to define the function. Then press **ress**, select Calculus > Derivative. Write  $\mathbf{f}(\mathbf{x})$ ' inside the brackets. Press **ress**. The derivative is displayed

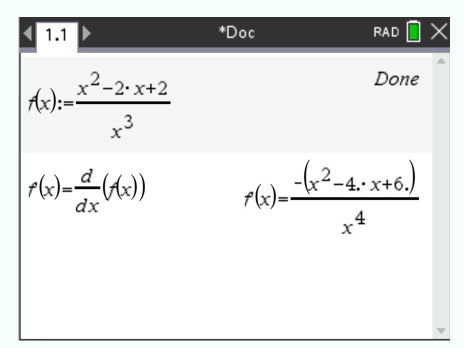

- (4) Open a new page by pressing **ctrl** and **docr**. Select Add Graphs.
- (5) Write f1(x) = fd(x), press enter

SCIENT

Choose an appropriate window (here Xmin=-10, Xmax=10, Ymin=-10 and Ymax=10 were chosen). The following should be displayed:

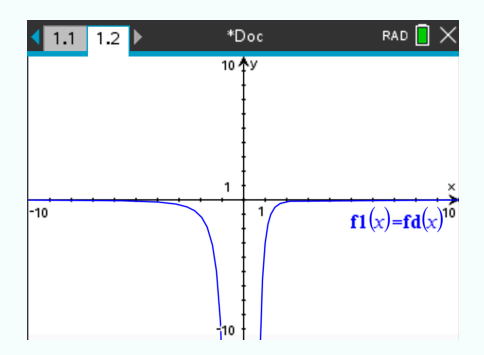